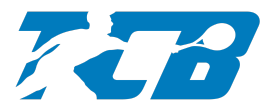

## Création d'un compte Ten'Up

Vous allez recevoir ou vous avez reçu un courriel vous proposant de créer un compte Ten'Up (regardez également dans vos messages indésirables SPAM). Cliquez sur le lien pour être rediriger vers le formulaire de création du compte :

| Rejoigne          | z Ten'Up !                                                                                                    |  |  |  |  |  |
|-------------------|----------------------------------------------------------------------------------------------------|--|--|--|--|--|
| T TE<br>Sa<br>À : | NNIS CLUB DES BARONNIES <no-reply@fft.fr> 5 ≪ → ·<br/>n 03/07/2021 13:01<br/>Vous</no-reply@fft.fr>                                                                                                    |  |  |  |  |  |
|                   | TEN<br>FÉDÉRATION<br>FRANÇAISE                                                                                                    |  |  |  |  |  |
|                   | Créez votre compte sur Ten'Up                                                                                                    |  |  |  |  |  |
|                   | Bonjour Carine SZYMANSKI,                                                                                                    |  |  |  |  |  |
|                   | Le club TENNIS CLUB DES BARONNIES vous invite à créer votre compte sur Ten'Up.                                                                                                    |  |  |  |  |  |
|                   | Ten'Up est le site et l'application mobile de la FFT permettant d'organiser votre pratique du<br>tennis, padel et beach tennis en ligne. Il vous sera indispensable de créer un compte pour<br>bénéficier des services suivants si votre club les propose :                                        |  |  |  |  |  |
|                   | <ul> <li>Réservation en ligne des terrains</li> <li>Inscription en ligne et renouvellement des cotisations</li> <li>Gestion des entraînements</li> <li>Achats de produits et services du club</li> <li>Alertes et messages du club par notification push (sur l'application uniquement)</li> </ul> |  |  |  |  |  |
|                   | En plus de votre activité en club, Ten'Up vous permet de bénéficier des services suivants:                                                                                                    |  |  |  |  |  |
|                   | <ul> <li>Recherche de tournois et inscription en ligne</li> <li>Consultation des statistiques loisir et homologuées, palmarès, et classement</li> <li>Téléchargement de son attestation de licence</li> <li>Agenda personnalisé : réservations, entraînements, tournois</li> </ul>                 |  |  |  |  |  |
|                   | Cliquez ici p<br>ur accéder au formulaire de création de compte.<br>Information importante : pour que votre compte soit correctement rattaché à votre licence,<br>merci de bien vouloir le créer en renseignant les informations suivantes :                                                       |  |  |  |  |  |
|                   | Civilité:                                                                                                    |  |  |  |  |  |
|                   | Si vous constatez une erreur sur votre civilité, l'orthographe de votre nom ou encore votre date<br>de naissance, il conviendra de la reproduire pour créer votre compte puis de demander à votre<br>club de la faire corriger une fois votre compte créé.<br>Sportivement.                        |  |  |  |  |  |
|                   | Suivez la FFT sur : 🕈 📡 💿                                                                                                    |  |  |  |  |  |

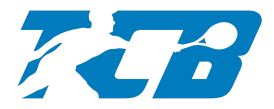

Complétez le formulaire :

|                                                                                       |                            |                                                        |             | <u>CLUB <math>\sim</math></u> Renseigner une ville $ ho$ |
|---------------------------------------------------------------------------------------|----------------------------|--------------------------------------------------------|-------------|----------------------------------------------------------|
| TENUP                                                                                 | RECHERCHER                 | DEVENIR LICENCIÉ                                       | MAGAZINE    | CONNEXION/INSCRIPTION                                    |
|                                                                                       |                            |                                                        |             |                                                          |
| ACCUEIL / CRÉER MON COMPTE                                                            |                            |                                                        |             |                                                          |
| Retour                                                                                |                            |                                                        |             |                                                          |
| Création de compte Ten'Up !<br>Nous sommes heureux de vous voir ici, bienvenue parmis | nous.                      |                                                        |             |                                                          |
|                                                                                       |                            |                                                        |             |                                                          |
| Si vous etes incencies, veuinez renseigner les informations<br>Civilité *             | telles qu'elles ont ete sa | sies sur votre licence                                 |             |                                                          |
| Sélectionner                                                                          |                            |                                                        |             | ~                                                        |
| Nom *                                                                                 |                            |                                                        |             |                                                          |
|                                                                                       |                            |                                                        |             |                                                          |
| Prénom *                                                                              |                            |                                                        |             |                                                          |
|                                                                                       |                            |                                                        |             |                                                          |
| Date de naissance *                                                                   |                            |                                                        |             |                                                          |
| хж/жж/жжж                                                                             |                            |                                                        |             |                                                          |
| E-mail *                                                                              |                            |                                                        |             |                                                          |
|                                                                                       |                            |                                                        |             |                                                          |
| Vos accès                                                                             |                            |                                                        |             |                                                          |
|                                                                                       | For                        | AJOUTER UNE PHOTO<br>mats autorisés : png, jpg, jpeg - | )<br>200 Ko |                                                          |
| Identifiant *                                                                         |                            |                                                        |             |                                                          |
| 6 caractères minimum                                                                  |                            |                                                        |             |                                                          |
| Mot de passe *                                                                        |                            | Confirmation de mot de                                 | e passe *   |                                                          |
| Votra mot de passa dois opptanis au moins 9 paractiteas, 1 chiffre une m              | O                          |                                                        |             | 0                                                        |
| Question de sécurité *                                                                |                            |                                                        |             |                                                          |
| Sélectionner                                                                          |                            |                                                        |             | ~                                                        |
|                                                                                       |                            |                                                        |             |                                                          |
|                                                                                       |                            |                                                        |             |                                                          |
|                                                                                       |                            |                                                        |             |                                                          |

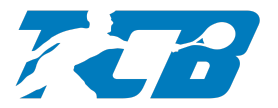

| Réponse à la question de sécurité *                                                                                                    |       |       |  |  |  |  |  |
|----------------------------------------------------------------------------------------------------|-------|-------|--|--|--|--|--|
|                                                                                                    |       |       |  |  |  |  |  |
| J'accepte de rendre mon profil public sur le site et l'application Ten'Up pour profiter pleinement de toutes les fonctionnalités (tableau de réservation, palmarès joueur, communauté, matchs libres ou amicaux,) * | 🔿 Oui | O Non |  |  |  |  |  |
| Je souhaite être informé des dates d'ouverture prioritaires pour les licenciés de la billetterie Roland-Garros et Rolex Paris Masters, des actualités,<br>offres et services de la FFT *                            | 🔿 Oui | O Non |  |  |  |  |  |
| Je souhaite recevoir les offres des partenaires sélectionnés de la FFT *                                                                                                    | 🔿 Oui | O Non |  |  |  |  |  |
| Avant de passer à l'étape suivante, merci de vérifier que les informations vous concernant soient correctes. Vos données sont régies par CNIL informations                                                          |       |       |  |  |  |  |  |
| Champs obligatoires      ANNULER      CRÉER UN COMPTE                                                                                                    |       |       |  |  |  |  |  |

## Vous êtes ensuite redirigé vers Ten'Up (<u>https://tenup.fft.fr</u>) :

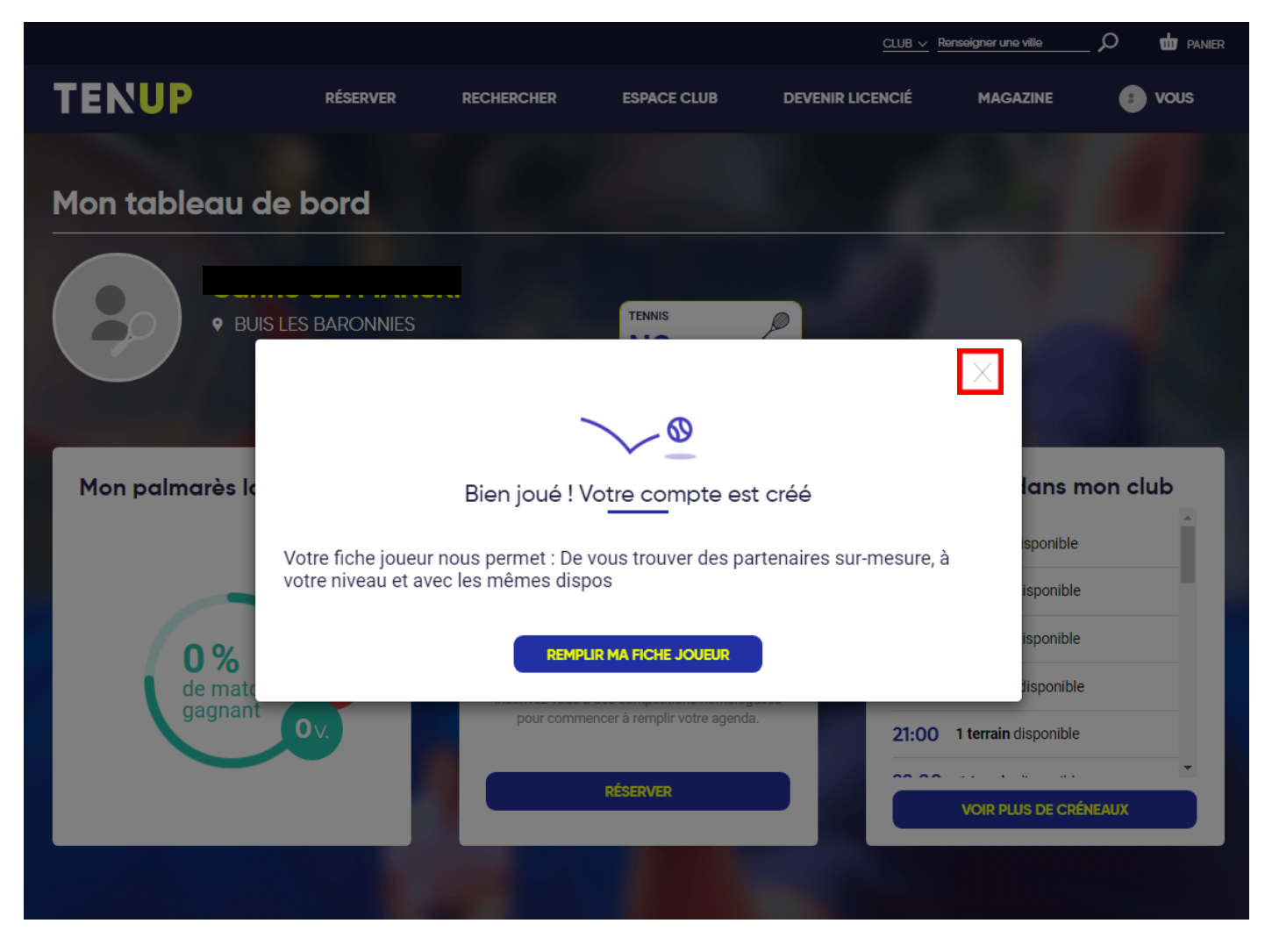

Félicitation, votre compte est créé !